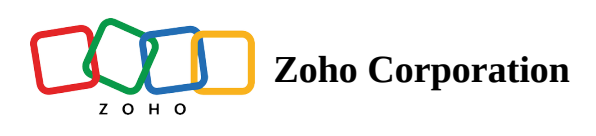

## **Multiple Textboxes**

The Multiple Textbox question type lets you add as many text boxes as you want in a single question. For example, assume that you want your customers to give you detailed feedback on each of the following items. You could add a multiple textbox questions in your survey and add various aspects you need feedback for.

## Multiple textbox question sample:

| List the possible imp<br>Mugs. | rovements you fe | eel could be do | ne in the follow | ving areas by ( | Coffee n' |
|--------------------------------|------------------|-----------------|------------------|-----------------|-----------|
| Customer service               |                  |                 |                  |                 |           |
| Ambience                       |                  |                 |                  |                 |           |
| Food quality                   |                  |                 |                  |                 |           |
| Location                       |                  |                 |                  |                 |           |
| Overall                        |                  |                 |                  |                 |           |
|                                |                  |                 |                  |                 |           |
|                                |                  | Submit          |                  |                 |           |

## To add a multiple textbox question to your survey:

1. Click **Multiple Textboxes** in the question types listed on the left pane. You can also drag and drop the question type to the builder.

| uestion                                                                                                    |                        |                                                                         |                          |                  |         |            |               |                   | e .   |
|----------------------------------------------------------------------------------------------------|------------------------|-------------------------------------------------------------------------|--------------------------|------------------|---------|------------|---------------|-------------------|-------|
| B I ⊻ 20 ▼                                                                                                    | <u>م</u> حت ج <u>ب</u> |                                                                         | ∄   ∺≡ ∦≡                | ≣▼               | Ø       |            |               |                   |       |
|                                                                                                    |                        |                                                                         |                          |                  |         |            |               |                   |       |
|                                                                                                    |                        |                                                                         |                          |                  |         |            |               |                   |       |
|                                                                                                    |                        |                                                                         |                          |                  |         |            |               |                   |       |
|                                                                                                    |                        |                                                                         |                          |                  |         |            |               |                   |       |
|                                                                                                    |                        |                                                                         |                          |                  |         |            |               | 65                | 5535  |
| Make this question man                                                                                                    | ndatory                |                                                                         |                          |                  |         |            |               |                   |       |
| eld label                                                                                                    |                        |                                                                         |                          |                  |         |            | Individual Te | extboxes for Each | Field |
| Testen over John Janes Viere                                                                                                    |                        |                                                                         |                          |                  |         |            |               |                   |       |
| Enter one label per line                                                                                                    |                        |                                                                         |                          |                  |         |            |               |                   |       |
|                                                                                                    |                        |                                                                         |                          |                  |         |            |               |                   |       |
|                                                                                                    |                        |                                                                         |                          |                  |         |            |               |                   |       |
|                                                                                                    |                        |                                                                         |                          |                  |         |            |               |                   |       |
| iswer format                                                                                                    |                        |                                                                         |                          |                  |         |            |               |                   |       |
|                                                                                                    |                        | _                                                                       |                          |                  |         |            |               |                   |       |
| All fields have the same                                                                                                    | answer format          | <ul> <li>Each</li> </ul>                                                | n field has a            | a differei       | nt answ | er format  |               |                   |       |
| All fields have the same                                                                                                    | answer format          | Each                                                                    | n field has a            | a differer       | nt answ | ver format |               |                   |       |
| All fields have the same                                                                                                    | answer format          | ⊖ Each                                                                  | h field has a            | a differei       | nt answ | ver format |               |                   |       |
| All fields have the same                                                                                                    | answer format          | ◯ Each                                                                  | n field has a            | a differei<br>er | nt answ | /er format |               |                   |       |
| All fields have the same<br>Format type<br>Textbox size                                                                                                    | answer format          | <ul> <li>Each</li> <li>□] SI</li> <li>25 Cha</li> </ul>                 | h field has a hort Answe | a differei<br>er | v<br>v  |            |               |                   |       |
| All fields have the same<br>Format type<br>Textbox size                                                                                                    | answer format          | <ul> <li>Each</li> <li>□[] SI</li> <li>25 Cha</li> <li>None</li> </ul>  | hort Answe               | a differen       | v<br>v  | ]          |               |                   |       |
| All fields have the same<br>Format type<br>Textbox size<br>Validate                                                                                                    | answer format          | <ul> <li>Each</li> <li>□] Si</li> <li>25 Cha</li> <li>None</li> </ul>   | h field has a            | a differen       | v<br>v  | ] ]        |               |                   |       |
| All fields have the same<br>Format type<br>Textbox size<br>Validate                                                                                                    | answer format          | <ul> <li>○ Each</li> <li>□] SI</li> <li>25 Cha</li> <li>None</li> </ul> | h field has a            | a differen       | v<br>v  | ]          |               |                   |       |
| All fields have the same<br>Format type<br>Textbox size<br>Validate                                                                                                    | answer format          | <ul> <li>○ Each</li> <li>□] S</li> <li>25 Cha</li> <li>None</li> </ul>  | h field has a            | er               | v<br>v  | ]          |               |                   |       |
| All fields have the same<br>Format type<br>Textbox size<br>Validate                                                                                                    | answer format          | <ul> <li>○ Each</li> <li>□] S</li> <li>25 Cha</li> <li>None</li> </ul>  | hort Answe               | ər               | v<br>v  | ] ]        |               |                   |       |
| All fields have the same<br>Format type<br>Textbox size<br>Validate                                                                                                    | Vertical 2 Colum       | C Each                                                                  | hort Answe               | er               | v<br>v  |            |               |                   |       |
| All fields have the same<br>Format type<br>Textbox size<br>Validate<br>eld display format<br>Vertical 1 Column                                                                                                | v answer format        | ○ Each □[] SI 25 Cha None nns                                           | hort Answe               | er               | v<br>v  |            |               |                   |       |
| All fields have the same<br>Format type<br>Textbox size<br>Validate<br>eld display format<br>Vertical 1 Column<br>eld label position                                                                          | v answer format        | C Each                                                                  | hort Answe               | er               | v<br>v  |            |               |                   |       |
| All fields have the same<br>Format type<br>Textbox size<br>Validate<br>eld display format<br>Vertical 1 Column<br>eld label position<br>Left                                                                  | v answer format        | C Each                                                                  | hort Answe               | er               | v<br>v  |            |               |                   |       |
| All fields have the same<br>Format type<br>Textbox size<br>Validate<br>eld display format<br>Vertical 1 Column<br>eld label position<br>Left                                                                  | v answer format        | C Each                                                                  | hort Answe               | er               | v<br>v  |            |               |                   |       |
| All fields have the same<br>Format type<br>Textbox size<br>Validate<br>eld display format<br>Vertical 1 Column<br>eld label position<br>Left<br>Advanced options                                              | vanswer format         | C Each                                                                  | hort Answe               | er               | v<br>v  |            |               |                   |       |
| All fields have the same<br>Format type<br>Textbox size<br>Validate<br>eld display format<br>Vertical 1 Column<br>eld label position<br>Left<br>Advanced options<br>Change the order of fiel                  | e answer format        | C Each                                                                  | hort Answe               | er               | v<br>v  |            |               |                   |       |
| All fields have the same<br>Format type<br>Textbox size<br>Validate<br>eld display format<br>Vertical 1 Column<br>eld label position<br>Left<br>Advanced options<br>Change the order of fiel<br>Question hint | e answer format        | C Each                                                                  | hort Answe               | er               | v<br>v  |            |               |                   |       |

- 2. Type your question in the *Question* box.
- 3. If you want to mark the question mandatory, select the Make this question mandatory checkbox.
- 4. If you want to make changes to the default *Error message* text that displays, edit the content in the textbox.
- 5. In the *Required number of fields* dropdown list, select the number of fields you want to add. This can be in the form of *at least, at most, exactly,* or *in between*. This option appears only if the *Make this question mandatory* checkbox is selected.
- 6. If you want to pipe in custom variables or variables from previous questions and customize the follow-up questions, click *Insert Variable* right above the *Question* box. Then, select the variable you want to use from

the list. Read more on piping here.

- 7. In the *Field label* box, you can add labels for the answer fields in the following ways:
  - If you are copying and pasting the labels, make sure you type each of them on a separate line.
  - If you want to add them separately, click **Individual Textboxes for Each Field** right above the *Field label* box, and start adding the labels.
  - Click + to add more boxes, and click **X** to delete them.
- 8. Click **All fields have the same answer format** in the *Answer format* section if you want to use the same format for all the fields.
  - Click the textbox type in the *Format type* dropdown.
  - If you select **Short Answer**, select the size of the text box and character limit in the *Text box size* and *Text must be between fields* respectively.
  - If you select **Number**, select the size of the textbox, minimum, and maximum values in the *Textbox size*, *Minimum value*, and *Maximum value fields*, respectively. If you want to allow using decimal values, select **Allow decimal value**.
  - If you select **Email**, select the size of the textbox in the *Textbox size* dropdown.
  - If you select **Date**, select the date format and date range in the corresponding fields. You can select the options—in between, after, or before to choose a date range. The date field supports the following formats:
    - MM/DD/YYYY
    - MMM DD, YYYY
    - DD/MM/YYYY
    - DD MMM YYYY
- 9. Click **Each field has a different answer format** if you want to use different answer formats for all the fields.
  - Select the size of the textbox in the *Textbox size* dropdown list.
  - Select the appropriate textbox type for each field in the *Format type* dropdown list.
    - **Short Answer**: Click the settings icon to set the character limit in the *Text must be between* fields.
    - **Number**: Click the settings icon to select the minimum and maximum values in the *Minimum value* and *Maximum value* fields, respectively. If you want to allow using decimal values, select **Allow decimal value**.
    - Email
    - **Date**: Click the settings icon to select the date format and date range in the corresponding fields. You can select the options in between, after, or before to choose a date range. The date field supports the following formats:
      - MM/DD/YYYY
      - MMM DD, YYYY
      - DD/MM/YYYY
      - DD MMM YYYY

| Answer format                          |                                   |        |   |
|----------------------------------------|-----------------------------------|--------|---|
| All fields have the same answer format | Each field has a different answer | format |   |
| Textbox size                           | 25 Characters                     | ~      |   |
|                                        |                                   |        |   |
| Field labels                           | Format type                       |        |   |
| Field label                            | □[] Short Answer                  | ~      | ŝ |
|                                        |                                   |        |   |

- 10. Select how you want the fields to be displayed in the *Field display format* section.
- 11. To see what else you can do with the question, click **Advanced options**. You can perform the following actions:
  - Select *Change the order of fields* to randomize the answer options. Read more on randomization <u>here</u>.
    - **Randomize for each respondent -** To change the order randomly for each respondent
    - Flip for each respondent To show the fields in the opposite order for each respondent
    - **Rotate for each respondent -** To rotate the fields for each respondent
    - **Ascending sort** To arrange the fields in the ascending order
    - Select **Don't randomize the last few fields** if you want to select the number of fields that needn't be randomized
  - Add a *Question hint* to add hints to your question, and help your respondents get a clear idea of what your questions are all about.
- 12. Switch to the *Display Logic* tab to add a logic condition to the question.
- 13. Click **Save**.
- 14. To discard the changes, click **Cancel**.